## ИНСТРУКЦИЯ

## о порядке регистрации учебных программ по учебным дисциплинам

1. Учебная программа по дисциплине, учебная программа по практике (далее — программа) готовится на кафедре в соответствии с требованиями и сроками, установленными в «ПОРЯДКЕ разработки и утверждения учебных программ и программ практики для реализации содержания образовательных программ высшего образования» (далее — Порядок), утвержденном приказом Министерства образования Республики Беларусь от "06" апреля 2015 (http://bsu.by/ru/main.aspx?guid=239201).

2. Информация о подготовленном проекте учебной программы вносится разработчиком (первый автор) либо иным назначенным заведующим кафедрой ответственным лицом (далее – ответственные лица) в базу данных учебных программ БГУ по ссылке <u>http://www.dl.bsu.by/course/view.php?id=674</u>. Описание доступа и заполнения базы данных описано в Приложении.

- 3. В базе данных указываются следующие элементы:
  - ✓ название (обязательно);
  - ✓ факультет, на котором читается дисциплина
  - ✓ специальность или направление, при необходимости несколько;
  - ✓ факультет/кафедра разработчик
  - ✓ дата регистрации;
  - ✓ ступень образования (I или II)
  - ✓ автор (фио первого автора-разработчика), при необходимости можно указать несколько;
  - ✓ цикл учебного плана, к которому относится дисциплина
  - ✓ год утверждения учебного плана, в соответствии с которым разработана учебная программа
  - ✓ курс обучения, на котором преподается дисциплина
  - ✓ ссылка на программу в электронной библиотеке (заполняется позже)

4. Распечатанный вариант программы представляется для верификации в ГУУНМР (ул. Бобруйская, д. 9, к 313, Дмитрук Л.А. 209-51-57, Красуцкий А.И. 209-50-95), где проверяется:

- правильность оформления титульных страниц (в соответствии с Порядком, приложением 2, 6),
- структура программы (в соответствии с Порядком, п.п. 4–5, приложения 3– 5),
- заполнение базы данных.

При положительной верификации ставятся визы (на обратной стороне первой страницы) нормоконтролера, начальника ГУ УНМР, присваивается

регистрационный номер, делается соответствующая запись в базе данных. При наличии несоответствий программа отправляется на доработку.

5. Проверенная учебная программа ГУ УНМР передается в приемную проректоров по учебной работе (ул. Бобруйская, д. 5а) для утверждения.

6. На полученном экземпляре учебной программы в ГУ УНМР ответственное лицо от кафедры ставит гербовую печать в канцелярии (ул. Бобруйская, д. 7, к. 101).

7. Утвержденную учебную программу в формате pdf<sup>1</sup> ответственное лицо размещает в электронной библиотеке (далее – ЭБ). Размещаемая в ЭБ учебная программа должна полностью соответствовать подписанному варианту. Первая страница учебной программы должна быть сканирована<sup>2</sup>, с подписями, печатью и регистрационным номером.

8. После размещения учебной программы в ЭБ в базу данных учебных программ БГУ добавляется ссылка на данную программу в ЭБ.

9. Любые изменения в описании программы приводят к ее изъятию из базы данных и требуют повторной верификации работниками ГУУНМР.

10. Работник ГУУНМР проверяет правильность ссылки (возможность открытия документа и соответствие размещенного файла описанной программе) и одобряет запись, делая ее видимой для всех пользователей.

Начальник ГУ УНМР

Л.М.Хухлындина

<sup>&</sup>lt;sup>1</sup> Файл должен быть адаптирован к просмотру программой acrobat reader для версии не выше 5, т.е. спецификация PDF-1.4.

<sup>&</sup>lt;sup>2</sup> Параметры сканирования: 300dpi 2 бита, черно-белое изображение

Приложение

Для размещения и редактирования информации необходимо авторизация с помощью логина/пароля сотрудника БГУ (как от почтового ящика).

При переходе по ссылке <u>http://www.dl.bsu.by/course/view.php?id=674</u> открывается окошко

| A 2                                                                                                    |                                                                      |                     |                                    |                          |  |  |  |
|----------------------------------------------------------------------------------------------------|----------------------------------------------------------------------|---------------------|------------------------------------|--------------------------|--|--|--|
| лекции книги студент web 2.0 рабочая тетрадь электронные учебные курсы wiki глоссария baза данных<br>самосули льная работа элемент курса глоссарий литература электронные учебники опросы засов |                                                                      |                     |                                    |                          |  |  |  |
| Учебные программы                                                                                                    |                                                                      |                     |                                    |                          |  |  |  |
| аница сал                                                                                                    | мостоятельная работа з<br>бные курсы wiki глос                       | Rement KyPca yMeono | методичекие компл<br>медиа-ресурсы |                          |  |  |  |
| литература                                                                                                    | электронные учебники                                                 | опросы задания стр  |                                    |                          |  |  |  |
| В начало                                                                                                    | Подразделения                                                        | Мониторинг          | Программы                          | Настройка записи на курс |  |  |  |
| Had                                                                                                    | стройка запи<br>Учебные прогр                                        | си на курс<br>аммы  |                                    |                          |  |  |  |
|                                                                                                    |                                                                      |                     |                                    | База данных              |  |  |  |
|                                                                                                    |                                                                      |                     |                                    |                          |  |  |  |
|                                                                                                    | Гости не имеют доступа к этому курсу; пожалуйста, войдите в систему. |                     |                                    |                          |  |  |  |
|                                                                                                    |                                                                      |                     |                                    | олжить                   |  |  |  |

Необходимо нажать на кнопку «Продолжить», для авторизации. Откроется окно:

| В начало Вход в систему                                          | r younni (uy 📄 –                                                                                                    |
|------------------------------------------------------------------|----------------------------------------------------------------------------------------------------|
| Вход                                                             | Вы в первый раз на нашем сайте?                                                                                                    |
| Логин Вход<br>В вашем брауте сижен быть разрешен прием cookies 🖓 | Для авторизации используются данные контролера домена БГУ<br>(этот же логии и пароль используется для доступа к интернету).<br>Логин для студентов нужно писать с указанием факультета,<br>например: bio.ivanov.<br>Студенты первого курса! Внимание! Если вы не знаете своего<br>пароля – читайте инструкцию.<br>Создать учетную запись |

Для входа нужно указать свой логин (например, Ivanov), используемый для почтового сервера БГУ или для выхода в интернет. Обязательно используйте свой личный пароль, а не кафедральный, общий.

Если вы впервые авторизированы на сайте dl.bsu.by, появится окошко, в котором Вас попросят внести/уточнить ваши данные (Фамилию и Имя). Заполните их правильно, на русском языке, в поле Имя можно указать Ваше имя и отчество. После этого нажмите «Обновить профиль».

|                                                | P 1 douphy to c                                                             |  |  |  |  |
|------------------------------------------------|-----------------------------------------------------------------------------|--|--|--|--|
| Основные                                       |                                                                             |  |  |  |  |
| Фамилия*                                       | Необходимо заполнить                                                        |  |  |  |  |
| Имя*                                           | Необходимо заполнить                                                        |  |  |  |  |
| Адрес электронной почты*                       |                                                                             |  |  |  |  |
| оказывать адрес электронной                    | Только другим слушателям курса                                              |  |  |  |  |
| почты<br>Формат сообщений<br>электронной почты | HTML-формат 💌                                                               |  |  |  |  |
| ип отправляемого дайджеста                     | Без дайджеста (по одному электронному письму на каждое сообщение форума)    |  |  |  |  |
| 0                                              |                                                                             |  |  |  |  |
| Автоподписка на форум                          | Да (когда я отправляю сообщение, я хочу, чтобы меня автоматически подписыва |  |  |  |  |
| Слежение за форумами                           | Нет, не отслеживать новые сообщения 💌                                       |  |  |  |  |
| Текстовый редактор                             | Текстовый редактор, установленный по умолчанию                              |  |  |  |  |
| Город                                          | Minsk                                                                       |  |  |  |  |
| Выберите страну                                | Беларусь                                                                    |  |  |  |  |
| Часовой пояс                                   | UTC+3                                                                       |  |  |  |  |
| Предпочитаемый язык                            | Русский (ru)                                                                |  |  |  |  |
| Предпочитаемая тема                            | По умолчанию                                                                |  |  |  |  |
| Описание 😢                                     |                                                                             |  |  |  |  |
|                                                |                                                                             |  |  |  |  |
|                                                |                                                                             |  |  |  |  |
|                                                |                                                                             |  |  |  |  |
|                                                |                                                                             |  |  |  |  |

Если вы в первый раз заходите в базу данных учебных программ, появится еще один шаг: вас попросят записаться. Нажимайте кнопку «Записаться на курс»

| астроика записи на курс     |
|-----------------------------|
| Учебные программы           |
| База данных                 |
|                             |
| Кодовое слово не требуется. |

Интерфейс базы данных выглядит следующим образом:

| База данных                                      | х учебных программ                                                                                                    |                 |                          |       |                 |  |  |
|--------------------------------------------------|----------------------------------------------------------------------------------------------------|-----------------|--------------------------|-------|-----------------|--|--|
|                                                  | Программы оформляются согласно "Прядку разработки" от 6 апреля 2015 года.<br>ПОРЯДОК разработки и утверждения учебных программ и программ практики для реализации содержания образовательных программ высшего<br>образования (.doc) |                 |                          |       |                 |  |  |
| Инструкция по регистрации программ в базе данных |                                                                                                    |                 |                          |       |                 |  |  |
|                                                  |                                                                                                    | Просмотр списка | Просмотр по одной записи | Поиск | Добавить запись |  |  |

Здесь можно скачать Порядок, просмотреть зарегистрированные программы, воспользоваться расширенным поиском для настройки фильтров отображения только нужных вам программ

| Записей на страницу 10 💌 Найти | Сортировать по Время добавления |                           | 💌 По возрастанию 💌 📃 Расширенный |
|--------------------------------|---------------------------------|---------------------------|----------------------------------|
|                                | г                               | тоиск Сохранить настройки |                                  |

Для того, чтобы добавить зарегистрировать программу необходимо нажать кнопку «Добавить запись», после чего откроется следующая страница, в которой нужно заполнить поля (кроме первого и последнего):

| Новая запись                                                 |                                                                                                    |    |
|--------------------------------------------------------------|----------------------------------------------------------------------------------------------------|----|
| Порядковый номер (заполняется администратором):              |                                                                                                    |    |
| Назрацие англипаниы (практики):                              |                                                                                                    |    |
| Trassanne Ancunionne (Tpaninne).                             |                                                                                                    |    |
|                                                              |                                                                                                    | _  |
|                                                              |                                                                                                    |    |
|                                                              | <                                                                                                    | F. |
|                                                              | Пуль: р                                                                                                    | al |
|                                                              | Формат HTML 🔻                                                                                                    |    |
| douveror (worwar)                                            | D. fam                                                                                                    |    |
| waynerer (maintyr).                                          | Children                                                                                                    |    |
| Специальность или направление:                               | Выбрать                                                                                                    | -  |
| спецальность или направление (если больше одной):            | Выбрать                                                                                                    |    |
|                                                              |                                                                                                    | _  |
| спецальность или направление (если больше двух):             | Выбрать                                                                                                    | -  |
| спецальность или направление (если больше трех):             | Выбрать                                                                                                    | •  |
|                                                              |                                                                                                    | _  |
| спецальность или направление (если больше четырех):          | Выбрать                                                                                                    | -  |
| спецальность или направление (если больше пяти):             | Выбрать                                                                                                    | •  |
| +                                                            |                                                                                                    |    |
| Факультет (институт, оощ. кафедра) - разработчик.            | выорать                                                                                                    |    |
| дата регистрации:                                            | 8 • June • 2015 •                                                                                                  |    |
| Ступрын обучрания:                                           |                                                                                                    |    |
| cijicio doj kina.                                            | © магистратура (II ступень)                                                                                        |    |
|                                                              | О другое                                                                                                    |    |
|                                                              |                                                                                                    |    |
| ФИО первого (ответственного) разработчика:                   |                                                                                                    |    |
| Цикл типового плана:                                         | 🛞 1. цикл соцгум. дисциплин                                                                                        |    |
|                                                              | О 2. цикл общенаучных и общепрофессиональных дисциплин                                                             |    |
|                                                              | <ul> <li>Э. цикл специальных дисциплин (в т.ч. по направлению)</li> <li>4. цикл дисциплин специализации</li> </ul> |    |
|                                                              | 💮 5. дополнительные виды обучения                                                                                  |    |
|                                                              | 6. факультативные дисциплины                                                                                       |    |
|                                                              | О 7. учесные и производственные практики                                                                           |    |
| программа полготовлена в соответствии с учебным планом сола: | 0 2008                                                                                                    |    |
|                                                              | © 2009                                                                                                    |    |
|                                                              | © 2010                                                                                                    |    |
|                                                              | 0 2011                                                                                                    |    |
|                                                              | 0 2013                                                                                                    |    |
|                                                              | © 2014                                                                                                    |    |
|                                                              | © 2015                                                                                                    |    |
|                                                              |                                                                                                    |    |
| курсы, на которых преподается дисциплина:                    | 2 svoc                                                                                                    |    |
|                                                              | 3 курс                                                                                                    |    |
|                                                              | 4 курс                                                                                                    |    |
|                                                              | 5 Kypc                                                                                                    |    |
|                                                              |                                                                                                    |    |
| Ссылка на программу в Электронной библиотеке:                | Выберите ссылку                                                                                                    |    |
|                                                              |                                                                                                    |    |
|                                                              | Сохранить и просмотреть Сохранить и добавить еще                                                                   |    |
|                                                              |                                                                                                    |    |

Для редактирования, просмотра или удаления записи в базе данных нужно на кнопки, размещенные под записью (редактировать и удалять можно только те записи, которые вы сами создали).

## 2 🔍 🗶

После редактирования или создания запись будет видна только автору до утверждения администратором базы (работником ГУУНМР).

Дополнительно: поиск и отображение информации

Поспользуйтесь опцией «Записей на страницу», оптимизируйте внешний вид базы данных, чтобы смотреть записи так, как вам удобно, нажмите «сохранить настройки», чтобы не редактировать этот параметр каждый раз. Для поиска или включения фильтра нажмите «Расширенный поиск» и, например, выберете интересующий вас факультет и нажмите «сохранить настройки», после чего вам покажут только программы выбранного факультета. Аналогично можно создавать более сложные фильтры. Чтобы увидеть всю базу данных нажмите «Сбросить фильтры».